# USB 转 CAN 设备说明书(V1.01)

目 录

| 版本    | 编制人 | 日期         | 修改内容               |
|-------|-----|------------|--------------------|
| V1.0  | 李兴华 | 2012-08-28 | 初始版本               |
| V1.01 | 李兴华 | 2012-09-14 | USB to CANBUS 界面更改 |
|       |     |            |                    |

| 目录  |             |  |  |  |  |
|-----|-------------|--|--|--|--|
| 第一章 | 产品简介3       |  |  |  |  |
| 1.1 | 概述3         |  |  |  |  |
| 1.2 | 性能指标3-4     |  |  |  |  |
| 1.3 | 典型应用4       |  |  |  |  |
| 1.4 | 产品清单4       |  |  |  |  |
| 第二章 | 外形及接口描述5    |  |  |  |  |
| 2.1 | 产品外形5       |  |  |  |  |
| 2.2 | 接口描述5       |  |  |  |  |
| 2.3 | 指示灯说明5      |  |  |  |  |
| 2.4 | CAN 总线连接5-6 |  |  |  |  |
| 2.5 | 默认配置6       |  |  |  |  |
| 第三章 | 软件工具使用7     |  |  |  |  |
| 3.1 | 软件安装7       |  |  |  |  |
| 3.2 | 初始操作界面7     |  |  |  |  |
| 3.3 | 激活软件        |  |  |  |  |
| 3.4 | 软件常规界面9     |  |  |  |  |
| 3.5 | 参数设置13-14   |  |  |  |  |
| 第四章 | 标准帧,扩展帧格式15 |  |  |  |  |
| 4.1 | 标准帧格式15     |  |  |  |  |
| 4.2 | 扩展帧格式15     |  |  |  |  |

## 第一章 产品概述

#### 1.1 概述

UT-8251 是一个 USB 到 CAN 设备的适配器。采用 USB2.0 协议,用户无须安装 USB 驱动,即插即用。用户通过该适配器同 CAN 现场总线相连,可方便地通过 PC 机对现场总线设备进行调试,数据采集和控制。

UT-8251 在设计中充分考虑现场总线恶劣的电气环境。CAN 总线电路采用独立的 DCDC 电源模块,进行光电隔离,使该接口适配器具有很强的抗干扰能力,和不易损坏, 大大提高了系统在恶劣环境中使用的可靠性。在软件设计过程中,我们采用大容量的数 据缓存技术,和实时传送技术相结合,努力使设备获得很高的数据吞吐效率。因此 UT8251 适配器可广泛应用于实验室、工业控制、智能楼宇、汽车电子等领域中,对CAN 现场总线设备进行数据处理,数据采集,数据传输,控制。

UT-8251 可以利用生产厂家宇泰科技有限公司提供的 PC 机软件对 CAN 总线设备 进行数据收发,亦可以利用参照宇泰科技有限公司 提供的 DLL 动态连接库,和例程编 写自己的软件,或者整合到已有的软件系统中。在使用该时,用户无须了解 USB 协议, 直接调用提供的接口函数就可对 CAN 总线进行操作。

#### 1.2 性能指标及规格

- ☆ USB2.0 协议到 CAN 总线的协议转换
- ☆ 1个 USB 接口, 一个 CAN 通道
- ☆ 支持 CAN 控制器状态监控
- ☆ 支持 CAN2.0A 和 CAN2.0B 协议,支持标准帧和扩展帧
- ☆ 支持双向传输, CAN 发送、CAN 接收
- ☆ 支持数据帧,远程帧格式
- ☆ CAN 控制器波特率在 5Kbps-1Mbps 之间可选,可以软件配置
- ☆ CAN 总线接口采用光电隔离、DC-DC 电源隔离

- ☆ 最大流量为每秒钟 4000 帧 CAN 总线数据
- ☆ 内部 CAN 接收缓冲区容量 600Messages (7800 bytes)
- ☆ 内部发送缓冲为双缓冲结构,提供 800Messages 的缓冲能力
- ☆ USB 直接供电,无须外接电源
- ☆ 隔离绝缘电压, 2500Vrms
- ☆ 工作温度, -20~85℃
- ☆ 工作电流, <100mA
- ☆ 外壳尺寸: 112.5mm\*64mm\*25mm, 金属铝材质

#### 1.3 典型应用

- ☆ 通过 PC 或笔记本的 USB 接口实现对 CAN 总线网络的发送和接收
- ☆ 快速 CAN 网络数据采集、数据分析
- ☆ CAN 总线-USB 网关
- ☆ USB 接口转 CAN 网络接口
- ☆ 延长 CAN 总线的网络通讯长度
- ☆ 工业现场 CAN 网络数据监控
- ☆ CAN 总线设备现场调试

#### 1.4 产品销售清单

UT-8251 接口适配器一只。

USB 连接线一根。

光盘1 张(说明书,两份,设备说明书,测试软件及编程说明书,CAN 总线通信测试 软件,以及例程 DLL,IB 等开发文件,CAN 总线相关资料等)

## 2.1 产品外形

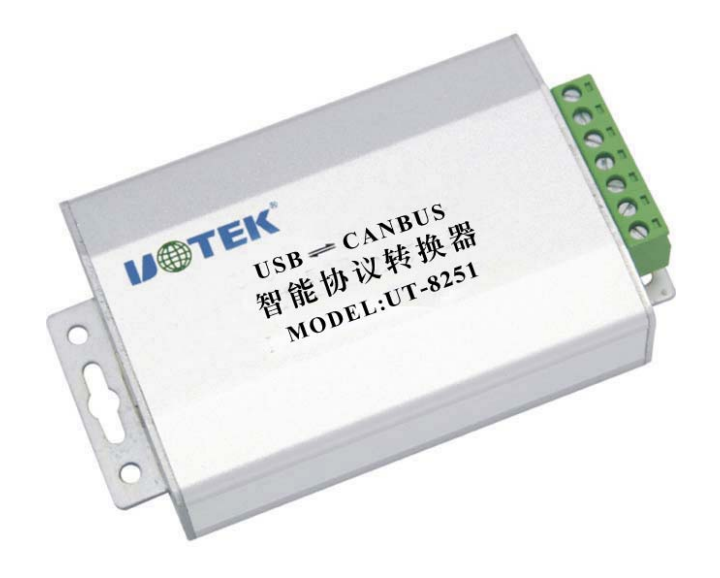

## 2.2 接口描述

| 引脚 | 引脚名称 | 引脚含义   |
|----|------|--------|
| 1  | CANH | 信息连接端  |
| 2  | CANL | 信号连接端  |
| 3  | RES- | 区配电阻端一 |
| 4  | RES+ | 区配电阻端二 |
| 5  | RST  | 复位     |
| 6  | GND  | 信号线    |
| 7  | SET  | 设置     |

## 2.3 指示灯说明

| 指示灯 | 颜色 | 功能            | 描述                      |
|-----|----|---------------|-------------------------|
| PWR | 红色 | 工作电源          | 灯亮表示转换器电源工作正常           |
| TXD | 绿色 | <b>CAN</b> 发送 | 灯闪亮时表示 CAN 设备正在往总线上发送数据 |
| RXD | 黄色 | CAN 接收        | 灯闪亮时表示 CAN 设备正在从总线上接收数据 |

## 2.4 CAN 总线连接

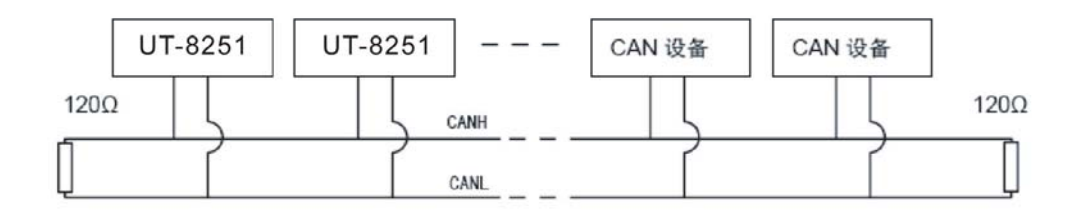

UT-8251 转换器和 CAN 总线连接的时候是 CANL 连接 CANL, CANH 连接 CANH。 按照 ISO 11898 规范,为了增强 CAN-bus 通讯的可靠性,CAN-bus 总线网络的两个端 点通常要加入终端匹配电阻(120Ω),如上图所示。终端匹配电阻的大小由传输电缆的 特性阻抗所决定,例如,双绞线的特性阻抗为 120Ω,则总线上的两个端点也应集成 120Ω 终端电阻。

UT-8251 转换器内部电路集成了 120Ω 的终端电阻,当 UT-8251 转换器作为终端设备时,用户可以在 UT-8251 转换器的 CAN 接口,引脚 3 即"Res-"、引脚 4 即"Res+"之间,只须短接就可以连通内部的端终电阻。

CAN 通讯线可以使用双绞线、屏蔽双绞线。若通讯距离超过 1KM 时,应保证线的截面积大于 1.0mm2。具体规格,应根据距离而定,常规是随距离的加长而适当加大。

#### 2.5 默认配置

出厂默认: CAN 波特率 100Kbit/s, 屏蔽码 00000000, 即无屏蔽位。接收 CANID 为 00000001. 开机, CAN 接收中断关闭。普通工作模式, 非测试模式。

CANID 的设置为右对齐方式。

## 第三章 软件工具使用

3.1 软件安装 双击安装文件 CanToolInstall.EXE 即进入安装过程,安装完毕后,桌面出现图标

3.2 初始操作界面。双击之一,出现下面初始操作界面

| USBtoCANBUS             |                                                                        |                                 |                 | _         |   |
|-------------------------|------------------------------------------------------------------------|---------------------------------|-----------------|-----------|---|
| 设备操作( <u>○</u> ) 参数     | 数设定( <u>5</u> ) 帮助( <u>H</u> )                                         |                                 |                 |           |   |
| <u>۲</u> ۳              | 家ID:                                                                   | 产品ID:                           | 版本号:            |           |   |
| 自测模式<br>CAN接收开<br>CAN复位 | <ul> <li>↓ 设置 发送ID</li> <li>↓ 设置 00000001</li> <li>错误复位 EXC</li> </ul> | 帧类型1 帧类型<br>标准帧 ▼ 数据帧<br>EL文件发送 | 型2 发送数据内容:<br>▼ | 0 字节<br>┃ | Ð |
| 发送数据区:                  | 清空 导出EXCEL                                                             |                                 |                 |           |   |
| 序号                      | 时间 II                                                                  | ) 帧类型                           | 帧长度             | 数据内容      |   |
|                         |                                                                        |                                 |                 |           |   |
| 接收数据区:                  | 清空 导出EXCEL                                                             |                                 |                 |           |   |
| 序号                      | 时间 II                                                                  | ) 帧类型                           | 帧长度             | 数据内容      |   |
|                         |                                                                        |                                 |                 |           |   |

## 3.3 激活软件

连接好 UT-8251 转换器后,在设备操作下拉菜单栏选择"启动设备",出现"打开 成功"提示信息,点击"确定",软件进入活动状态。

| USBtoCANBUS                            |                                                |                                                |                           | _ 🗆 🗙            |
|----------------------------------------|------------------------------------------------|------------------------------------------------|---------------------------|------------------|
| 设备操作( <u>O</u> ) 参数设定( <u>5</u> )      | 帮助( <u>H</u> )                                 |                                                |                           |                  |
| 厂家ID: <mark>6</mark> 2                 | .51 产品ID: 170                                  | 1 版本号: 0                                       | 100                       |                  |
| 已通过验证<br>USB接口正常                       | 正常状态<br>CAN接口正常                                | 自测模式<br>CANGSR:000000C                         | CAN接收关<br>CANICR:00000000 |                  |
| 自测模式 ▼ 设置<br>CAN接收开 ▼ 设置<br>CAN复位 错误复行 | 2 发送ID 帧类型1<br>2 00000001 标准帧 ▼<br>2 EXCEL文件发送 | 帧类型2 发送数据内容: 0<br>效据帧 ▼                        | 字节<br>                    | <b>[</b> ]<br>5秒 |
| 发送数据区: 清空       序号     时间              | 与出EXCEL<br>ID 帧类                               | 型    帧长度                                       | 数据内容                      |                  |
|                                        | C:\Program Files                               | \USBtoCANBUS\USBtoCAN.ex<br>开成功 <b>!</b><br>确定 |                           |                  |
| 接收数据区: 清空                              | 导出EXCEL                                        | 型(帧长度)                                         | 教裾内容                      |                  |
|                                        |                                                |                                                |                           |                  |

| USBtoCANBUS                            |                                              |                         |                          |
|----------------------------------------|----------------------------------------------|-------------------------|--------------------------|
| 设备操作( <u>O</u> ) 参数设定( <u>5</u> )      | 帮助(日)                                        |                         |                          |
| 厂家ID: <mark>c25</mark>                 | 1 产品ID: 170                                  | 1 版本号: 0                | 100                      |
| 已通过验证<br>USB接口正常                       | 正常状态<br>CAN接口正常                              | 自测模式<br>CANGSR:0000000C | CAN接收关<br>CANICR:0000000 |
| 自测模式 ▼ 设置<br>CAN接收开 ▼ 设置<br>CAN复位 错误复位 | 】 发送ID 帧类型1<br>00000001 标准帧 ▼ 数<br>EXCEL文件发送 | 顺类型2 发送数据内容: 0<br>如据帧 ▼ | 字节                       |
| 发送数据区: 清空                              | 导出EXCEL                                      |                         |                          |
| 序号 时间                                  | <br>ID 帧类                                    | 型   帧长度                 | 数据内容                     |
|                                        |                                              |                         |                          |
| 接收数据区: 清空                              | 导出EXCEL                                      |                         |                          |
|                                        | <br>ID帧类3                                    | 型   帧长度                 | 数据内容                     |
|                                        |                                              |                         |                          |

## 3.4 软件常规界面。成功激活软件后,出现以下界面。

### 3.4.1 状态提示

状态栏区域包括如下几个设备状态描述项:

A、已通过验证,表示设备已经被验证为合法设备

B、正常模式,设备在正常工作是,是采用正常模式。如果用户需要验证设备 CAN 接口的好坏,可使用模式选择项,选择测试模式进行设置。测试模式工作时,请短接RES+,RES-以接入外部负载。

C、CAN 接口关,指的是 CAN 接口不接收来自总线的数据; CAN 接口开,指的是 CAN 接口可以接收来自总线的数据。这个状态也是可选择的。选择 CAN 接收关,进行设置

即可进入 CAN 接收关状态;选择 CAN 接收开,进行设置即可进入 CAN 接收开状态 D、USB 接口正常,指的是 CAN 总线到 USB 的数据无溢出;

E、CAN 接口正常,指的是 USB 接口至 CAN 总线的数据无溢出

F、CANGSR, CAN 接口状态寄存器内容, 32 位, 十六进制数据显示

位 31:24 BIT7 BIT6 BIT5 BIT3 BIT2 23:16 15:8 BIT4 BIT1 BIT0 序 命 保 BS TXERR RXERR ES TS RS TCS TBS DOS RBS 名 留 发送错 0,至 0,至 0,没 0,接收 意 接收错 0,CAN 0,两错 0, CAN 少一 小一 义 误计数 误计数 总 线 误计数 控制 有 出 缓冲无 CAN 器 空 现 超 报文可 器值 器值 开启 器值低 控 制 个请 个发 1, 于警戒 器 空 闲,1, 求未 送缓 载, 用,1接 CAN 值,1, 闲 CAN 发送 冲寄 1,出 收缓冲 总 线 至少一 1, 控制 完 存器 现 超 至少接 关闭 个错误 器 正 不能 收到一 CAN 成, 载 在 接 计数器 个报文 控 制 1,所 供 值高于 收一 器 正 有发 CPU 警戒值 在 发 个报 送请 使用 1,所 送报 文 求都 文 已经 有三 个缓 成功 完成 冲都 可使 用

以下依照从左到右,从高位到低位的顺序描述 CANGSR 各二进制位的意义:

## G、CANICR, CAN 接口状态寄存器内容, 32 位, 十六进制数据显示

| 位序     | 名称      | 值          | 意义                               |  |  |
|--------|---------|------------|----------------------------------|--|--|
|        |         | 00         | 仲裁在标识符的第一位(MS)丢失                 |  |  |
| 31:24  |         | 11         | 仲裁在 SRTS 位丢失(标准帧报文的 RTR 位)       |  |  |
|        |         | 12         | 仲裁在 IDE 位丢失                      |  |  |
|        | ALCBIT  | 13         | 仲裁在标识符的第12位丢失(只适用于扩展帧)           |  |  |
|        |         | 30         | 仲裁在标识符的最后一位丢失(只适用于扩展帧)           |  |  |
|        |         | 31         | 仲裁在 RTR 位丢失(只适用于扩展帧)             |  |  |
|        |         | 00         | 位错误                              |  |  |
| 22 22  | EDDC1.0 | 01         | 格式错误                             |  |  |
| 23: 22 | EKKC1.0 | 10         | 填充错误                             |  |  |
|        |         | 11         | 其它错误                             |  |  |
| 21     |         | 0          | 发送过程中出错                          |  |  |
| 21     | EKKDIK  | 1          | 接收过程中出错                          |  |  |
|        |         | 错误码捕       | 获: 当 CAN 控制器检测到总线错误时,帧内错误的位置被捕获到 |  |  |
|        |         | ERRBIT     | 字段中。这些捕获值反映了内部的状态变量,因此并不完全是线性    |  |  |
|        |         | 的 <b>:</b> |                                  |  |  |
|        |         | 00011      | 帧起始                              |  |  |
|        |         | 00010      | ID28ID21                         |  |  |
|        |         | 00110      | ID20ID18                         |  |  |
|        |         | 00100      | 起始位                              |  |  |
|        |         | 00101      | IDE 位                            |  |  |
|        |         | 00111      | ID1713                           |  |  |
|        |         | 01111      | ID12ID5                          |  |  |
|        | ERRBIT  | 01110      | ID4ID0                           |  |  |
|        |         | 01100      | RTR 位                            |  |  |
|        |         | 01101      | 保留位1                             |  |  |
| 20: 16 |         | 01001      | 保留位 0                            |  |  |
|        |         | 01011      | 数据长度代码                           |  |  |
|        |         | 01010      | 数据字段                             |  |  |
|        |         | 01000      | CRC 序列                           |  |  |
|        |         | 11000      | CRC 分隔符                          |  |  |
|        |         | 11001      | 应答 slot                          |  |  |
|        |         | 11011      | 应答分隔符                            |  |  |
|        |         | 11010      | 帧结束                              |  |  |
|        |         | 10010      | 暂停                               |  |  |
|        |         | 10001      | 激活错误标志                           |  |  |
|        |         | 10110      | 认可错误标志                           |  |  |
|        |         | 10011      | 允许的显性位                           |  |  |
|        | -       | 10111      | 错误分隔符                            |  |  |
|        |         | 11100      | 过载标志                             |  |  |

以下依照从左到右,从高位到低位的顺序描述 CANICR 各二进制位的意义:

#### 3.4.2 工作模式设置

设备上电后,默认工作模式为正常工作模式,如果要测试设备可以选择测试模式 进行设置。

#### 3.4.3 打开 CAN 接收

设备上电后, 默认为接收关, 如果要接收来自 CAN 的数据只要选择"CAN 接收开"进行设置即可。

#### 3.4.4 数据发送

- 1、在发送 ID 栏填充正确的 ID, 使用十六进制格式, 四字节, 右对齐高位补 0;
- 2、选择帧类型(扩展帧,标准帧)
- 3、选择数据类型(远程帧,数据帧)
- 4、在数据内容栏填充十六进制数据。
- 5、点击发送即为手动发送,每点击一次数据就发送一次,如果使用自动发送,请选择 合适间隔(毫秒单位),选择自发送动。

#### 3.4.5 数据接收

如果已经选择了 CAN 接收开,进行了设置,如果波特率设置正确,过滤码,及屏 蔽码设置正确,则在接收数据框显示正确的数据。

#### 3.5 参数设置。

单击菜单栏的"参数设定",出现以下界面。

| 设备操作( <u>0</u> )参数设定( <u>5</u> )                                                         | 帮助(H)                                                       |                                                    |                             |    |
|------------------------------------------------------------------------------------------|-------------------------------------------------------------|----------------------------------------------------|-----------------------------|----|
| 厂家ID: <mark>c25</mark>                                                                   | i1 产品ID: 170                                                | )1 版本号:                                            | 0100                        |    |
| 已通过验证<br>USB接口正常                                                                         | 正常状态<br>CAN接口正常                                             | 自测模式<br>CANGSR:0000000C                            | CAN接收关<br>CANICR:00000000   |    |
| 自测模式       ↓ 设置         CAN接收开       设置         CAN复位       错误复位         发送数据区:       清空 | 」 发送ID 帧类型1<br>」 00000001 标准帧 ▼ 第<br>EXCEL文件发送,<br>导出EXCEL. | 帧类型2 发送数据内容:<br>数据帧 ▼                              | : 0 字节<br>空 [ 自动发送, 间隔 10 音 | 2秒 |
| <u> 序号   时间</u>                                                                          | CAN参数:<br>波特率:<br>屏蔽码:<br>地址码:<br>过滤码:                      | 100K (BIT/S) •<br>00000001<br>00000001<br>00000001 | 容<br>设置<br>设置<br>设置         |    |
| 接收数据区: 清空                                                                                | 导出EXCEL                                                     |                                                    |                             |    |
| 序号 时间                                                                                    | ID 帧类                                                       | 型(帧长度)                                             | 数据内容                        |    |
|                                                                                          |                                                             |                                                    |                             |    |

在使用设备前请进行对下面各项参数进行正确设置:

波特率,可以选择

5KBIT/S, 10KBIT/S,20KBIT/S

50KBIT/S,100KBIT/S,125KBIT/S,250KBIT/S,500KBIT/S,

## 800KBIT/S,1000KBIT/S

B、屏蔽码

使用十六进制数标识, 共四字节, 右对齐方式

1、相应位置

1,代表该位地址码(接收地址码)不在参与接收地址识别过程,即被忽略,被屏蔽
 2,相应为0,代表该为地址(接收地址码)是有效的,是参与接收地址比较过程的
 例0X0000002

屏蔽接收 CANID 的 BIT1 位,例如接收 CANID(SourceID

图示:

特例 1,如果欲接收所有 CAN 总线数据,可将屏蔽码设置为 0XFFFFFFFF

特例 2,如果只是接收某特定 ID 的总线设备数据,可将屏蔽码设置为 0X00000000

C、过虑码

设备在工作时将根据这个地址及屏蔽码内容决定是否接收来自 CAN 总线接口的数据。如果匹配该地址则接收该帧数据,否则忽略该帧数据。右对齐方式,高位补 0,十 六进制,四字节。

## 第四章 标准帧,扩展帧格式

### 4.1 标准帧格式

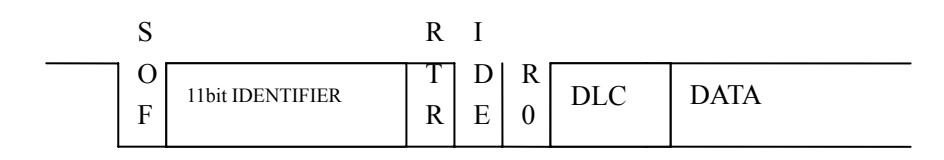

标识符长度 11 位 11bit IDENTIFIER, RTR 位为远程发送请求位,数据帧为显性, 远程帧为隐性。IDE 为显性,扩展帧为隐性。R0 保留位,显性。关于这里的 11bit IDENTIFIER 在 UT-8251 中是右对齐 CANID 的。

#### 4.2 扩展帧格式

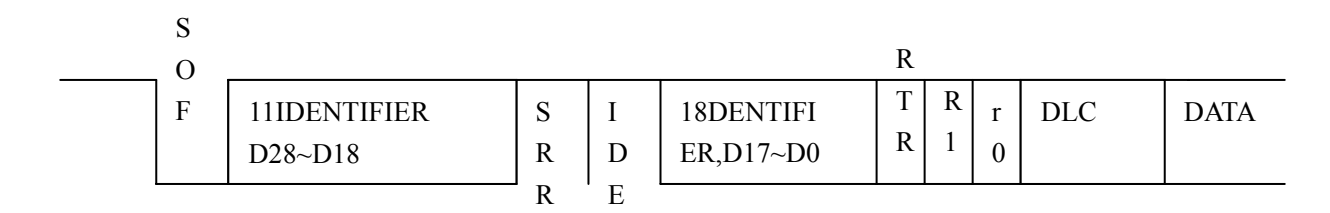

标识符 29 位,包括 11 (D28~D18) 基本 ID 和 18 位扩展 ID,在 UT8251 中是右齐的 29 位 CANID 关于 CANID 的设置还得遵循最高四位不能同时为 1 的规则。